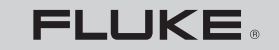

Biomedical

# VT MOBILE Gas Flow Analyzer

**Getting Started Manual** 

PN 2544892 January 2006 © 2006 Fluke Biomedical. All rights reserved. Printed in USA Specifications subject to change without notice.

#### Warranty

#### Warranty and Product Support

Fluke Biomedical warrants this instrument against defects in materials and workmanship for one full year from the date of original purchase. During the warranty period, we will repair or, at our option, replace at no charge a product that proves to be defective, provided you return the product, shipping prepaid, to Fluke Biomedical. This warranty does not apply if the product has been damaged by accident or misuse or as the result of service or modification by other than Fluke Biomedical. IN NO EVENT SHALL FLUKE BIOMEDICAL BE LIABLE FOR CON-SEQUENTIAL DAMAGES.

Only serialized products and their accessory items (those products and items bearing a distinct serial number tag) are covered under this one-year warranty. PHYSICAL DAMAGE CAUSED BY MISUSE OR PHYSICAL ABUSE IS NOT COVERED UNDER THE WARRANTY. Items such as cables and nonserialized modules are not covered under this warranty

Recalibration of instruments is not covered under the warranty.

This warranty gives you specific legal rights. You may also have other rights which vary from state to state, province to province, or country to country. This warranty is limited to repairing the instrument to Fluke Biomedical's specifications.

#### Warranty Disclaimer

Should you elect to have your instrument serviced and/or calibrated by someone other than Fluke Biomedical, please be advised that the original warranty covering your product becomes void when the tamper-resistant Quality Seal is removed or broken without proper factory authorization. We strongly recommend, therefore, that you send your instrument to Fluke Biomedical for factory service and calibration, especially during the original warranty period. (When returning the product for any reason, be sure to follow the "Return Procedure" in "Standard Terms and Conditions" in the section in the Operator's Manual called "Notices.")

In all cases, breaking the tamper-resistant Quality Seal should be avoided at all cost, as this seal is the key to your original instrument warranty. In the event that the seal must be broken to gain internal access to the instrument, you must first contact Fluke Biomedical's Technical Assistance Department at 775-883-3400. You will be required to provide the serial number for your instrument as well as a valid reason for breaking the Quality Seal. You should break this seal only after you have received factory authorization. Do not break the Quality Seal before you have contacted us. Following these steps will help ensure that you will retain the original warranty on your instrument without interruption.

#### **Manufacturing Location**

The VT MOBILE is manufactured in Everett, WA, USA.

# **Table of Contents**

#### Title

#### Page

| Introduction                        | 1  |
|-------------------------------------|----|
| Unpacking the VT MOBILE             | 1  |
| Operation, Storage, and Maintenance | 5  |
| Support                             | 5  |
| Controls and Indicators             | 5  |
| Powering Up                         | 10 |
| Selecting the Operating Mode        | 10 |
| Printing                            | 10 |
| Using the Keys                      | 11 |
| Setting Up                          | 11 |
| Selecting the Gas Type              | 11 |
| Selecting the Correction Mode       | 11 |
| Setting the Breath Detect Threshold | 12 |
| Setting Zero Warn ON or OFF         | 12 |
| Setting the Date and Time           | 13 |
| Checking Version and Serial Numbers | 13 |
| Accessing Help                      | 13 |
|                                     |    |

| Making a Measurement More Accurate                 | 13 |
|----------------------------------------------------|----|
| Warm-up and Zeroing                                | 13 |
| Verifying Oxygen Sensor Calibration                | 14 |
| Calibrating the Oxygen Sensor                      | 14 |
| Using the Temperature and Belative Humidity Sensor | 15 |
| Chapting the Personatio Pressure                   | 15 |
| Checking the barometric Fressure                   | 15 |
| Measuring Low Pressure                             | 15 |
| Measuring Low Flow                                 | 17 |
| Measuring High Pressure                            | 18 |
| Checking Ventilator Parameters                     | 20 |
| Service                                            | 25 |
| Battery                                            | 25 |
| Specifications                                     | 26 |
| General Specifications                             | 26 |
| Measurement Specifications                         | 27 |
| Measurement Parameter Specifications               | 30 |
| Sumbala                                            | 20 |
| Symbols                                            | 33 |

# List of Tables

#### Table

#### Title

### Page

| 1. | VT MOBILE Versions      | 2  |
|----|-------------------------|----|
| 2. | Standard Accessories    | 2  |
| З. | Available Accessories   | 3  |
| 4. | Controls and Indicators | 7  |
| 5. | Ventilator Parameters   | 22 |

# List of Figures

### Figure

#### Title

#### Page

| 1.  | Key Available Accessories      | 4  |
|-----|--------------------------------|----|
| 2.  | Controls and Indicators        | 6  |
| 3.  | Measuring Low Pressure         | 16 |
| 4.  | Low Pressure Screens           | 16 |
| 5.  | Measuring Low Flow             | 17 |
| 6.  | Low Flow Screens               | 18 |
| 7.  | Measuring High Pressure        | 19 |
| 8.  | High Pressure Screens          | 20 |
| 9.  | Checking Ventilator Parameters | 21 |
| 10. | Ventilator Parameter Screens   | 23 |
| 11. | Additional Parameter Screens   | 24 |
| 12. | Measuring Airway Pressure      | 24 |
| 13. | Changing the Battery           | 25 |

# A Warning. Read before using Analyzer.

To avoid personal injury, follow these guidelines:

- Do not use the VT MOBILE in any manner not specified in the Operator's Manual. Otherwise, the protection provided by this product may be impaired.
- When measuring oxygen, always keep all components of test setup well away from open flame or other combustion-starting devices.
- Use in well-ventilated space. Be aware that a gas defined with VT for Windows software as 'User' may be unknown while using the VT MOBILE.
- For high pressure measurements, always turn off gas source before connection or disconnection of VT MOBILE. Be aware that there is no pressure indication on the VT MOBILE screen when VT for Windows software is in control.
- Always press power off on the VT MOBILE and unplug the battery eliminator before cleaning the outer surface.
- Inspect the product, if the instrument appears damaged or appears to operate in a manner not specified in the manual, DO NOT CONTINUE USE. Return the product for service.
- Avoid spilling liquids on the analyzer; fluid seepage into internal components creates corrosion and a potential shock hazard. Do not operate the instrument if internal components are exposed to fluid.
- Do not open this product. There are no user replaceable parts.

# **▲**Caution

The VT MOBILE should be calibrated annually. Only qualified technical personnel should perform troubleshooting and service procedures on the VT MOBILE.

Do not expose the system to temperature extremes. Ambient operating temperatures should remain between 10 and 40 °C. System performance may be adversely affected if temperatures fluctuate above or below this range.

Clean only with a damp, lint-free cloth, using a mild detergent, and wipe down gently.

# **Getting Started Manual**

#### Introduction

This Getting Started Manual provides basic information on the Fluke Biomedical VT MOBILE Gas Flow Analyzer (hereafter referred to as the Analyzer.) Refer to the Operators Manual provided on the CD for complete operating instructions.

Seven language options support the available factory-set versions of the Analyzer. These are identified by the overlay language, as described in Table 1.

The Analyzer is a general-purpose, portable gas flow analyzer with special modes designed specifically for testing mechanical patient ventilators. The Analyzer measures bi-directional flow in both high and low ranges as well as high and low pressure ranges. Not for use in the patient environment.

## Unpacking the VT MOBILE

Referring to Table 2, unpack the Analyzer and its accessories from the shipping carton. Identify accessories for your Analyzer with the aid of Table 3 and Figure 1. Check for missing parts. Carefully inspect the unit for damage, such as cracks, dents, or bent parts. If items are missing or any physical damage is apparent, call Fluke Biomedical for assistance. For information on ways to contact Fluke Biomedical, see the section in this manual called "Support." Also, notify the carrier if the damage appears to be the result of a shipping mishap.

Maxtec oxygen sensor distributed by Fluke Biomedical.

#### Table 1. VT MOBILE Versions

| Version        | Language<br>Overlay | Part<br>Number |
|----------------|---------------------|----------------|
| VT MOBILE US   | English             | 2427911        |
| VT MOBILE FRA  | French              | 2553550        |
| VT MOBILE DEU  | German              | 2553561        |
| VT MOBILE ITAL | Italian             | 2553577        |
| VT MOBILE SPAN | Spanish             | 2553589        |
| VT MOBILE JPN  | Japanese            | 2553610        |
| VT MOBILE CHI  | Chinese             | 2553605        |

#### Table 2. Standard Accessories

| Item                                                                                                    | Part Number |
|----------------------------------------------------------------------------------------------------|-------------|
| Accessory Kit                                                                                                    | 2131367     |
| High-Flow Sensor                                                                                                    | 2438334     |
| Low-Flow Sensor                                                                                                    | 2548422     |
| High-Pressure Adapter (Luer to Male Nut/Nipple D.I.S.S. Oxygen)                                                                                                    | 2548303     |
| Low-Pressure Adapter                                                                                                    | 2454175     |
| Oxygen Sensor                                                                                                    | 2448801     |
| Oxygen Sensor Cable 6 '                                                                                                    | 2448051     |
| 'T', 15 mm ID, 22 mm ID, 15 mm ID                                                                                                    | 2457028     |
| VT MOBILE RS232 Cable, 6'                                                                                                    | 2075257     |
| 9 VDC Battery (Alkaline)                                                                                                    | 614487      |
| Soft Carrying Case                                                                                                    | 2523995     |
| Information Packet: Getting Started<br>Manual; Quick Reference Card; CD<br>with Quick Reference Card, Getting<br>Started Manual, Operators Manual,<br>VT for Windows (V2.01.00 +) | 2544926     |

#### Table 3. Available Accessories

| Item                                                            | Part No. |
|-----------------------------------------------------------------|----------|
| High-Flow Sensor                                                | 2438334  |
| Low-Flow Sensor                                                 | 2438352  |
| High Pressure Adapter (Luer to<br>Female D.I.S.S. Oxygen)       | 2548315  |
| High Pressure Adapter (Luer to Male Nut/Nipple D.I.S.S. Oxygen) | 2548303  |
| Low-Pressure Adapter                                            | 2454175  |
| Oxygen Sensor                                                   | 2448801  |
| Oxygen Sensor Cable, 6'                                         | 2448051  |
| "T", 15mm ID end, 22mm ID end,<br>15mm ID end                   | 2457028  |
| Temperature and RH Sensor<br>Assembly                           | 2541622  |

#### Table 3. Available Accessories (cont.)

| Item                                                                                                    | Part No. |
|----------------------------------------------------------------------------------------------------|----------|
| Accessory Kit for VT MOBILE                                                                                                    | 2131367  |
| CD, includes: Quick Reference Card,<br>Operators Manual, Getting Started<br>Manual, VT for Windows (V2.01.00<br>+), other matter. | 2558269  |
| Serial Communications Cable<br>(RS232)<br>DB9F to miniature RS232, 6'                                                             | 2075257  |
| Power Adapter, Universal (USA and International)                                                                                  | 2118212  |
| Soft-side Carrying Case                                                                                                    | 2523995  |
| ACCU LUNG Portable, Precision<br>Test Lung                                                                                        | 2387318  |

#### VT MOBILE Getting Started Manual

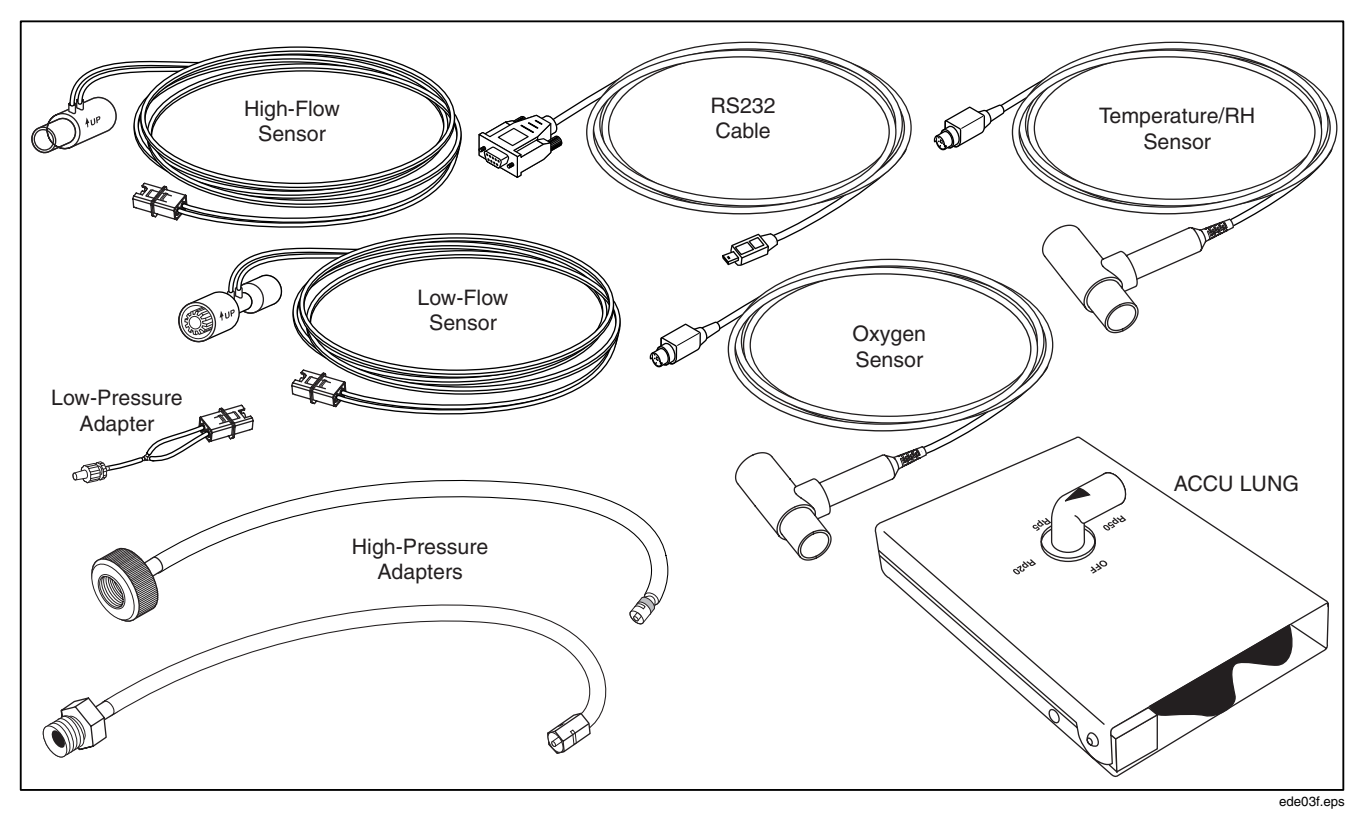

Figure 1. Key Available Accessories

## **Operation, Storage, and Maintenance**

Operate the Analyzer in a dry area within temperature limits of 10 °C to 40 °C. The maximum operating relative humidity at temperatures up to 31 °C is 80 % non-condensing, decreasing linearly to 50 % non-condensing at 40 °C.

Store the Analyzer at a temperature of -25 °C to 50 °C and a non-condensing relative humidity of 0 to 95 %.

The battery is the only user-serviceable part in the Analyzer. For safety reasons, maintenance requiring other internal access should be performed only by an experienced technician.

## **Support**

After power-up and connection, if the new Analyzer fails to start or operate successfully, please contact Fluke Biomedical immediately. The Technical Assistance Center is open between 8:00 AM and 5:00 PM, Pacific Standard Time, Monday through Friday, except holidays. When contacting the Technical Assistance Center, please provide the following information: Analyzer version and serial number, specific steps necessary to reproduce the problem, and a phone number where you can be contacted during the day. Contact Fluke Biomedical in the following ways

| Telephone: | (800) 648-7952 (in the U.S.A.) |
|------------|--------------------------------|
| Mail:      | Fluke Biomedical               |
|            | 6920 Seaway Blvd.              |
|            | Everett, WA 98206              |

E-mail <u>techservices@flukebiomedical.com;</u> sales@flukebiomedical.com

## **Controls and Indicators**

Figure 2 illustrates the controls and indicators found on the front and sides of the Analyzer. Table 4 describes the related call outs.

#### VT MOBILE Getting Started Manual

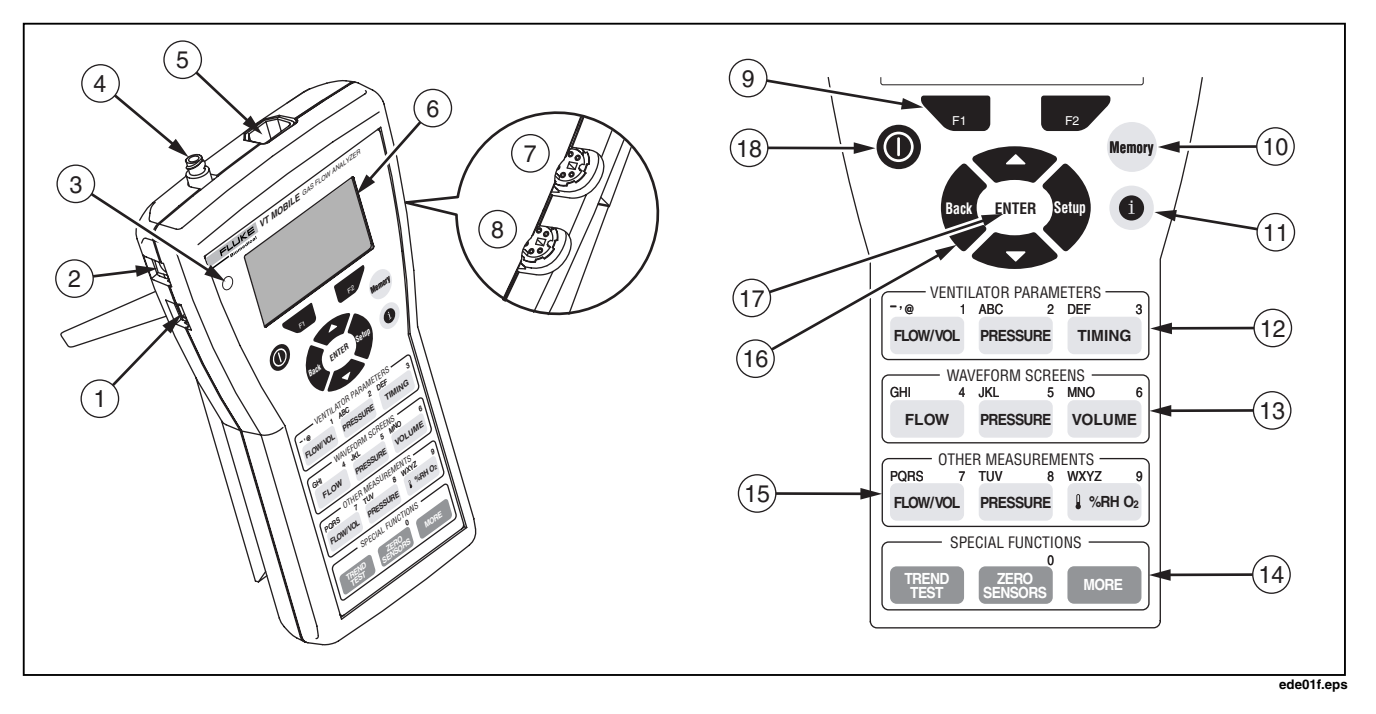

Figure 2. Controls and Indicators

| Table 4. | Controls | and | Indicators |
|----------|----------|-----|------------|
|----------|----------|-----|------------|

| No. | Name                             | Description/Use                                                                                                    |
|-----|----------------------------------|----------------------------------------------------------------------------------------------------|
| 1   | Miniature RS-232 Serial Port     | Connect the RS-232 cable here (for use with VT for Windows software.)                                                                                                    |
| 2   | Battery Eliminator Connector     | Connect the battery eliminator here. Use the battery eliminator whenever possible.                                                                                                    |
| 3   | Battery Eliminator Indicator     | Glows green when the battery eliminator is supplying power to the Analyzer. Note that this power source cannot recharge the battery.                                                                                                    |
| 4   | High Pressure Connector          | Connect the High Pressure Adapter here. The Analyzer makes high pressure measurements from -2 to 100 psi.                                                                                                    |
| 5   | Flow and Low Pressure Connector  | Insert one of three coded modular connectors here; the Analyzer automatically detects the connector type. The Analyzer use the High-Flow Sensor to measure up to $\pm$ 150 lpm, the Low-Flow Sensor to measure up to $\pm$ 25 lpm, or the Low-Pressure Adapter to measure from -20 to 120 cmH2O. |
| 6   | Display Screen                   | Shows measurement parameters and statistics (Min, Avg, Max), waveforms, and setup selections. English only.                                                                                                    |
| 7   | Oxygen Sensor Connector          | Connect the Oxygen Sensor here. The Analyzer makes O2 measurements from 0 to 100%.                                                                                                    |
| 8   | Temperature, RH Sensor Connector | Connect the optional Temperature and Relative Humidity Sensor here.                                                                                                    |

#### Table 4. Controls and Indicators (cont.)

| No.  | Name                                                  | Description/Use                                                                                                    |
|------|-------------------------------------------------------|----------------------------------------------------------------------------------------------------|
| 9    | Softkeys<br>F1 F2                                     | Use [F1], and [F2] to access selections identified on the screen immediately above these keys.                                                                                                    |
| 10   | Memory Key                                            | Press to save, view, or delete memory files. A memory file contains data to reconstruct all aspects of a stored screen (reading, statistics, waveform, parameters, etc.)                                                                                                    |
| (1)  | Help Key                                              | Press ① to access context-sensitive help. If necessary, press 🎔 or 本 to scroll through additional text. Press 🗣 to return to the previous screen.                                                                                                    |
| (12) | Ventilator Parameters Keys   ROWVOL PRESSURE   TIMING | Press row, result, or required, press row successively to cycle through $1 \rightarrow - \rightarrow @$ . Press result to cycle through $A \rightarrow B \rightarrow C \rightarrow 2$ , and press rows to cycle through $D \rightarrow E \rightarrow F \rightarrow 3$ .                                                                                                    |
| (13) | Waveform Screens Keys<br>FLOW PRESSURE VOLUME         | Press FLOW, PRESSURE, or VOLUME to display specific waveforms.<br>For any waveform, press FI (Rescale) to optimize the display or press F2 (Units) to select new units of measurement. When text entry is required, press FLOW successively to cycle through $G \rightarrow H \rightarrow I \rightarrow 4$ . Press PRESSURE to cycle through $J \rightarrow K \rightarrow L \rightarrow 5$ , and press VOLUME to cycle through $M \rightarrow N \rightarrow O \rightarrow 6$ . |

| Table 4. Controls and India | cators (cont.) |
|-----------------------------|----------------|
|-----------------------------|----------------|

| No.  | Name                                             | Description/Use                                                                                                    |
|------|--------------------------------------------------|----------------------------------------------------------------------------------------------------|
| (14) | Other Measurements Keys<br>rowna ressure I אייוס | Press normal to access direct readings and statistics of flow and volume. Press results for readings and statistics of high or low pressure. Repeated presses of immediate yield readings of O2 %, temperature, and relative humidity. When text entry is required, press required, press successively to cycle through $P \rightarrow Q \rightarrow R \rightarrow S \rightarrow 7$ . Press result to cycle through $T \rightarrow U \rightarrow V \rightarrow 8$ , and press immediate to cycle through $W \rightarrow X \rightarrow Y \rightarrow Z \rightarrow 9$ . |
| (15) | Special Functions Keys                           | Press THEP to start new or review old trending data. Press THEP at any time to initiate the zeroing procedure or, when keypad entry is required, to enter 0. Press The to access barometric pressure and battery readings.                                                                                                    |
| (16) | Navigation Keys                                  | Press to exit specific screens (Setup, Memory, Help, More, etc.)<br>Press reference or to cycle through specific screen selections (Setup,<br>Memory, More, etc.) or to scroll through help text. Press to access<br>system settings (Gas Type, Correction Mode, Breath Detect<br>Threshold, Zero Warning, Date, Time, and version numbers.)                                                                                                    |
| (17) | Enter Key<br>ENTER                               | Press <b>ENTER</b> to activate a menu selection.                                                                                                    |
| (18) | Power Key<br><b>O</b>                            | Press and briefly hold this key to power on or power off the Analyzer.                                                                                                    |

## **Powering Up**

- Press the Power key () to power on the Analyzer. The Analyzer displays the power up screen for several seconds.
- 2. The Analyzer then prompts you for the zeroing procedure. Disconnect flow and pressure sensors and place the Analyzer on a flat surface.

## ▲ Warning

Make sure pressure is set to zero before disconnecting the High Pressure Adapter. Exposure to high pressure could cause personal injury.

Press (Ok). The Analyzer now performs the zeroing procedure. After several seconds, the Tidal Volume screen appears and the Analyzer is ready for use. If you have pressed (zero) to initiate the zero procedure, the Analyzer returns to the previous screen displayed.

#### Note

If the Analyzer encounters a power problem (such as a backwards battery), thermal timeout devices interrupt normal operation. Repair the problem, wait several seconds, and resume normal operation.

## Selecting the Operating Mode

Local Mode is the default setting upon powering up the Analyzer. In Local Mode, select functions by pressing keys on the front panel.

To change modes from Local to Remote, first connect the serial cable to both the PC and the miniature RS-232 serial port on the Analyzer. Launch VT for Windows software (version 2.01.00 or higher) to activate Remote Mode.

If VT for Windows has remote control, the following appears on the Analyzer display screen:

No Graphics Available, While Communications Are Active

Normal local key presses have no effect. Press **F2** (Cancel) to regain local control.

## Printing

Print data from the Analyzer using a PC running VT for Windows. This software also allows you to view all 16 ventilator parameters on one screen and manipulate and graph data.

## Using the Keys

Press each key firmly; the Analyzer responds to a recognized key press with a beep. Generally, you can exit one function by selecting another function. Press the sand an avigation keys to cycle through multiple functions accessed from one key. Relevant functions for the two softkeys ( and ) are identified in the display immediately above these keys. When text entry is necessary, quickly press a key to cycle through the characters it accesses. Pause to accept the present character and move to the next entry. Think of text entry as text messaging, as you would encounter on a cell phone.

#### Note

If the Zero warning screen appears at any time, follow on-screen directions and then press F2 ; the interrupted function will continue automatically after the zeroing procedure.

## ▲Warning

Make sure pressure is set to zero before disconnecting the High Pressure Adapter. Exposure to high pressure could cause personal injury.

## Setting Up

Press to access Analyzer settings. (Press **1**2 to return to the measurement screen.)

#### Selecting the Gas Type

Ensure that the gas or gas mixture you will be using is selected, as the gas density will be different for each gas type and mixture.

Select the gas type by pressing  $\rightarrow$  **ENTER**  $\rightarrow$  **ENTER**  $\rightarrow$  **ENTER**. Available selections are: Air, O2, Heliox, CO2, N2, N2O, N2O/O2 (N2O balance O2), He/O2 (He balance O2), N2/O2 (N2 balance O2), and User. A 'User' gas can only be defined with the VT for Windows software.

#### Selecting the Correction Mode

Ensure that the correction mode setting matches the one used by the ventilator or anesthesia machine manufacturer for their display of flow and volume measurements. If the correction mode is unknown, select "ATP" (Ambient Temperature and Pressure).

The Analyzer can operate with a correction mode of ATP. STPD<sub>21</sub>, BTPS, or STPD<sub>0</sub>. Select the mode by pressing  $\Rightarrow$  **ENTER**  $\Rightarrow$  **\Longleftrightarrow** (to 'Corr Mode')  $\Rightarrow$  **ENTER**  $\Rightarrow$  **\diamondsuit** (to select mode)  $\Rightarrow$  **ENTER**.

#### Setting the Breath Detect Threshold

The default setting of 2.00 lpm is usually appropriate for the ventilators and anesthesia machines being tested. This setting tells the Analyzer how to divide the delivered flow into breaths. If necessary, adjust the Breath Detect Threshold up or down until the breath rate reported on the Analyzer Timing display matches the ventilator breath rate.

Set the threshold by pressing  $\rightarrow$  **ENTER**  $\rightarrow$  **C** (to 'BD Thresh')  $\rightarrow$  **ENTER**  $\rightarrow$  **C** or **C** (to change threshold in increments of 0.25)  $\rightarrow$  **ENTER**. You can also use keypad entry to directly enter a new value prior to the last **ENTER** press.

#### Setting Zero Warn ON or OFF

The Analyzer Zero Warn is set to ON at the factory to remind you to zero out any offset in the Flow measurements. The Zero Warn screen reminds you at power on, after the first five minutes, and then after each 30-minute period. After the power-on zero warning, you can choose to Zero or Cancel when the reminder appears; either action returns the Analyzer to the same function.

## **▲**Warning

Setting Zero Warn to OFF may introduce offset into the Flow and Volume measurements and cause errors in the assessment of those measurements against the medical device under test specification. Fluke Biomedical strongly recommends that you leave Zero Warn ON.

Turn this warning on or off by pressing  $\Rightarrow$  **ENTER**  $\rightarrow$  **(**to 'Zero Warn'  $\rightarrow$  **ENTER**  $\rightarrow$  **(**to select ON or OFF)  $\rightarrow$  **ENTER**.

#### Setting the Date and Time

Press  $\Rightarrow \Rightarrow \Rightarrow \text{ENTER} \Rightarrow \text{ENTER}$  to access the date setting screen. Using the text entry keys, enter the new date as mm/dd/yy or dd/mm/yy. Then press **ENTER** to accept the change.

At this point, press  $\clubsuit \rightarrow$  **ENTER** to access the time setting screen. Then use the text entry keys and the softkeys to enter the time, followed by a press of **ENTER**.

#### **Checking Version and Serial Numbers**

Press  $\Rightarrow \Rightarrow \Rightarrow \Rightarrow \Rightarrow$  Press and serial numbers.

#### Accessing Help

Use the ① key to access context-sensitive help. If additional text is available off screen, a vertical bar appears on the right side of the help screen. Use or to scroll through the complete text. Press to exit help.

## Making a Measurement More Accurate

#### Warm-up and Zeroing

The Analyzer requires a warm-up period. A five-minute warm-up followed by a zero and immediate measurement is adequate for most applications. A 40-minute warm-up ensures maximum accuracy and stability.

The Zero Warn feature reminds you to zero the transducers at predefined intervals. Fluke Biomedical strongly recommends that you leave Zero Warn ON and, after removing pressure and flow sources, zero the transducers whenever the Zero Warn message appears.

The Analyzer requires you to zero immediately after power on. If Zero Warn is ON, the Analyzer prompts you for an optional zero after the first five minutes and then after each subsequent 30-minute interval. To zero at the prompt, place the Analyzer on a flat surface with sensors disconnected at the Analyzer. Then press

Press series at any time to initiate an unprompted zero.

Generally, it is appropriate to zero before any pressure or flow measurement.

#### Verifying Oxygen Sensor Calibration

Verify the oxygen sensor calibration at the beginning of any day during which you expect to measure oxygen concentrations. Use the following verification procedure:

- 1. Connect the Oxygen Sensor as shown in Figure 9.
- 2. Introduce a 10 lpm or greater flow of 100% oxygen through the Oxygen Sensor "T".
- 3. Press I to access the O2 display.
- Ensure that the O2 screen oxygen concentration is 100 % ± 2 % of full scale. If the concentration is less than 98 %, perform the oxygen sensor calibration as described below.

Replace the oxygen sensor after one year (or longer if no replacement message appears during calibration.)

#### Note

The Oxygen Sensor is not calibrated at the factory.

#### Calibrating the Oxygen Sensor

Calibrating the Oxygen Sensor improves pressure compensation for barometric and airway pressure changes.

- 1. Press (i serie) to display the Oxygen measurement screen.
- 2. Press **F2** to access the Oxygen calibration screen.
- Connect the High-Flow Sensor and then apply dry air (20.9 % oxygen) at 10 lpm to either side of the sensor.
- 4. Press **FI** twice to access the Calibration screen. Wait for the two-minute timer to count down.
- 5. Apply 100 % oxygen at 10 lpm.
- 6. Press **F2** twice and then press **F1** once to access the Calibration screen.
- 7. After the two-minute interval, the Oxygen measurement screen appears and the calibration is complete.

# Using the Temperature and Relative Humidity Sensor

Use the optional Temperature and Relative Humidity Sensor to compensate for the conditions of the gas under test.

#### Checking the Barometric Pressure

An internal sensor measures barometric pressure. The Analyzer displays pressure relative to barometric pressure (gauge pressure). Press  $\longrightarrow$  **ENTER** to check the barometric pressure reading.

To set a different barometric pressure, you can press and then enter that value with the text entry keys.

#### Note

The Analyzer relies on ambient barometric pressure. Do not set for airport barometric pressure, which is corrected for altitude.

### **Measuring Low Pressure**

Measure low pressure in the range: -20 to 120 cmH $_{2}$ O. Never exceed an absolute maximum of 5 psi.

Refer to Figure while following these steps:

- 1. Press zero and follow on-screen instructions.
- 2. At the Analyzer, connect the Low-Pressure Adapter to the Flow/Low-Pressure Port.
- 3. Press ressure in the OTHER MEASUREMENTS or WAVEFORM SCREENS section.
- 4. Verify that the screen displays Low Pressure (Plo) or LPress. If the High Pressure Adapter is also connected, you may need to press ressure a second time.
- 5. Connect the Low-Pressure Adapter to the source.
- 6. Apply pressure.

If the waveform is too small or too large, press (Rescale) to view the waveform within optimized limits.

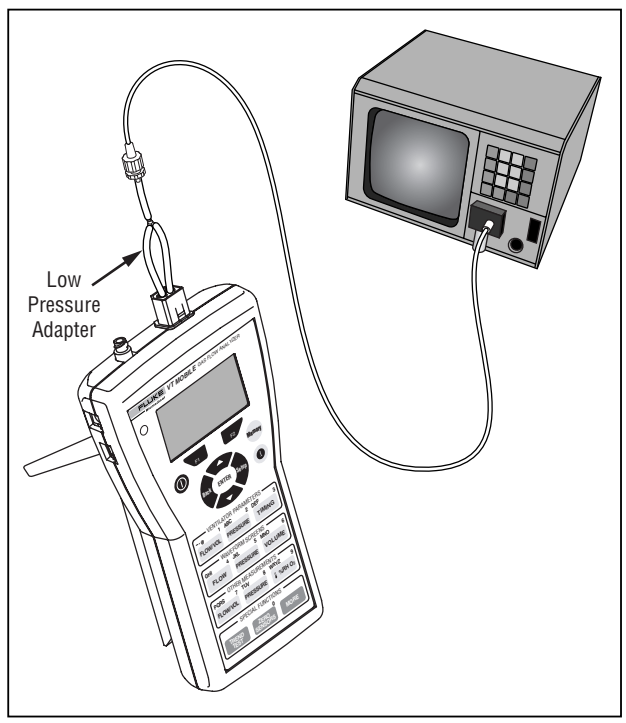

ede08f.eps

Figure 3. Measuring Low Pressure

Figure 4 shows some characteristic low pressure screens.

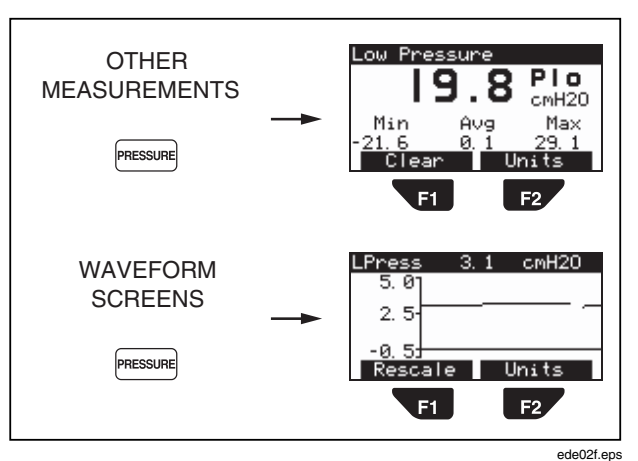

Figure 4. Low Pressure Screens

## Measuring Low Flow

Measure low flow in the range: +/- 25 lpm. Never exceed an absolute maximum of 35 lpm.

Refer to Figure 5 while following these steps:

- 1. Press zeros and follow on-screen instructions.
- 2. At the Analyzer, connect the Low-Flow Sensor to the Flow/Low-Pressure Port.
- 3. Press row (in OTHER MEASUREMENTS) or row (in WAVEFORM SCREENS.)
- 4. Connect the Low-Flow Sensor to the source.
- 5. Apply flow.
- Successively press F2 (Units) to select a flow unit in the sequence: LPM → CFM → LPS → ml/min → ml/sec.

If the waveform is too small or too large, press (Rescale) to view the waveform within optimized limits.

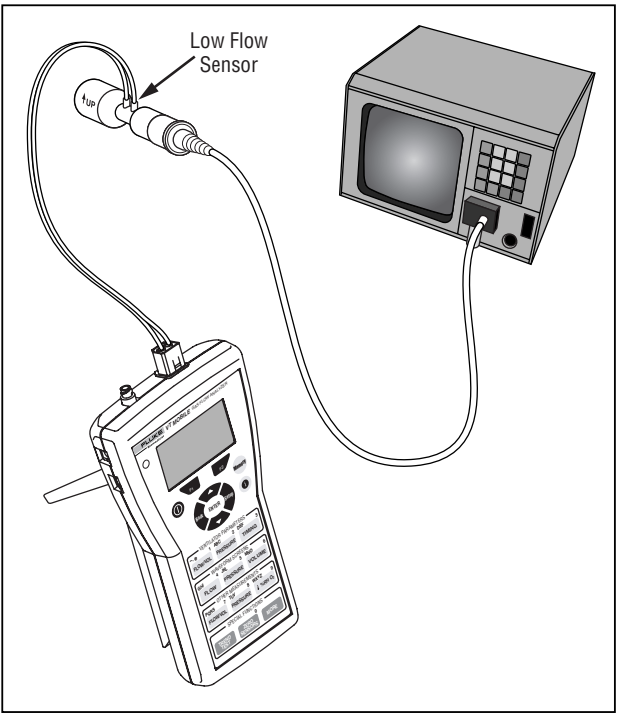

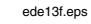

Figure 5. Measuring Low Flow

Flow OTHER Flow MEASUREMENTS I PM Min Max. FLOW/VOL 3.66 Clear F2 Flow WAVEFORM 10.01 SCREENS 0.0 FLOW -10.0 Rescale Units F2 **F1** ede15f.eps

Figure 6 shows some characteristic low flow screens.

#### Figure 6. Low Flow Screens

### **Measuring High Pressure**

The Analyzer can measure high pressure from -2 to 100 psi. Be certain of your possible source pressure before measuring high pressure. For example, normal bulkhead outlet pressure could be too high. Unregulated cylinder pressure could also be too high.

Refer to Figure while following these steps:

- 1. Press zero and follow on-screen instructions.
- 2. At the Analyzer, connect the High-Pressure Adapter to the High-Pressure Port.
- 3. Press result in the OTHER MEASUREMENTS or WAVEFORM SCREENS section.
- Verify that the screen displays High Pressure (Phi) or HPress. If the Low-Pressure Adapter is also connected, you may need to press Pressure a second time.
- 5. With the high pressure source set to zero output, connect the High-Pressure Adapter to the source. Note that various connection schemes are available.
- 6. Apply pressure.
- Successively press (Units) to select a pressure unit in the sequence: PSI → kPa → Bar → mBar → ATM → inH2O → InHg → cmH2O → mmHg.

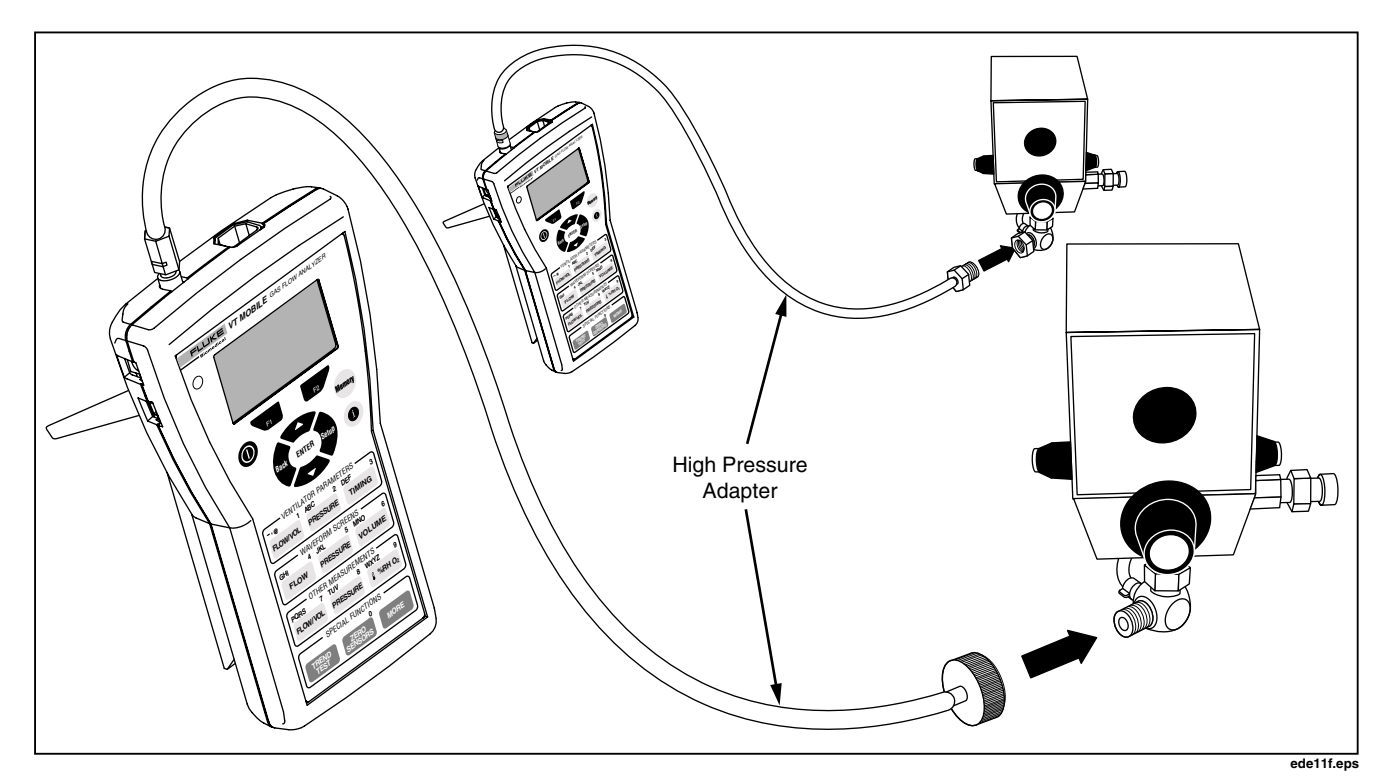

Figure 7. Measuring High Pressure

For waveform pressure readings, press **FI** (Rescale) to optimize waveform viewing.

## **▲**Warning

Always turn pressure off at the source prior to disconnecting either end of the High-Pressure Adapter. Serious injury could otherwise result.

Figure 0-8 shows some characteristic high pressure screens.

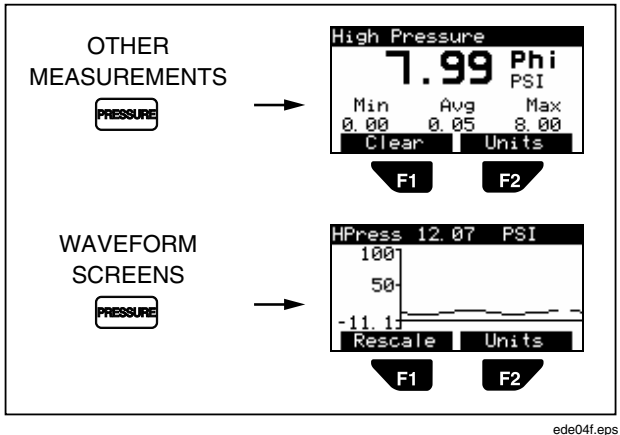

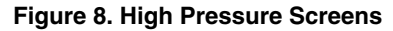

## **Checking Ventilator Parameters**

Refer to Figure 9 when you are connecting the Analyzer to a ventilator and test lung.

- 1. Press **SERIE** and follow on-screen instructions.
- 2. At the Analyzer, connect the High-Flow Sensor to the Flow/Low-Pressure Port.
- 3. Connect the Oxygen Sensor to the upper port on the right side of the Analyzer.
- 4. If available, connect the optional Temperature/RH Sensor to the lower port on the right side of the Analyzer.
- Using parts from the Accessory Kit and the connectors provided with the sensors, make connections between the ventilator and the ACCU LUNG as shown in Figure 9. Use the sequence: ventilator Y connector → High-Flow Sensor (blue stripe toward the ACCU LUNG) → Temperature/RH Sensor → Oxygen Sensor → ACCU LUNG. Vertically align all sensors.
- 6. Set up the ventilator for a characteristic breath pattern. For example, you could set 10 BPM at 7.5 lpm.
- 7. Set the ACCU LUNG for C20 compliance (both outer springs engaged) and Rp50 resistance (positioned as shown in Figure 9.)

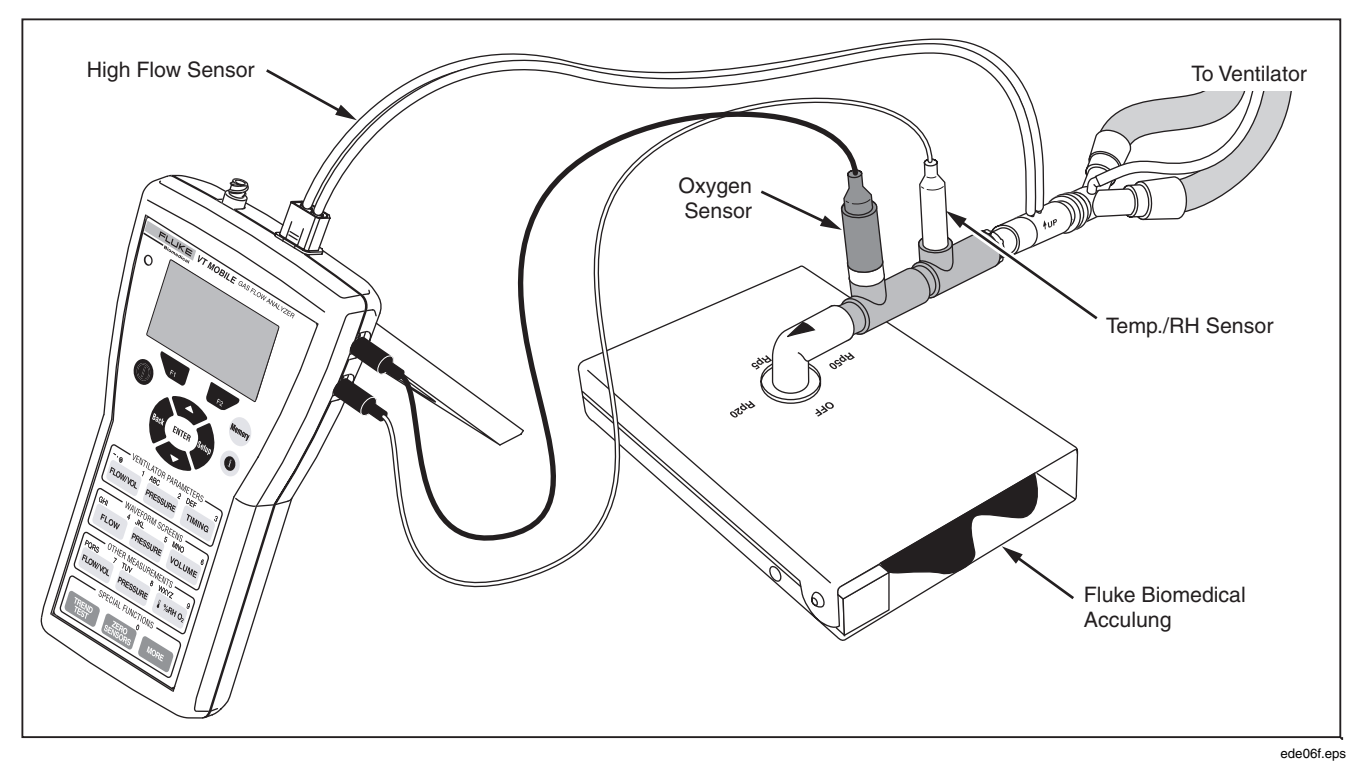

Figure 9. Checking Ventilator Parameters

#### VT MOBILE Getting Started Manual

- 8. Apply power to all elements of the test setup. For the Analyzer, press (1) on, wait for the Zeroing screen, and then press (2). The Analyzer is ready to use once the Tidal Volume screen appears.
- Press the access keys shown in Table 5 to display the various ventilator parameters. Once you have pressed the first key, you can continue pressing that key to view other parameters or press rezerve to view all the parameters.

As described in Table 5, the Analyzer calculates 16 breath parameters in Local Mode. Note that all 16 parameters and other information can be viewed on one screen in Remote mode when using the VT for Windows software.

Figure 10 shows some characteristic ventilator parameter screens.

Figure 11 shows additional oxygen, temperature, relative humidity, and barometric pressure parameter screens.

Figure 12 shows additional airway pressure measurement screens accessible during the ventilator check.

#### **Table 5. Ventilator Parameters**

| Keys                 | Item | Name                                 |
|----------------------|------|--------------------------------------|
| FLOW/VOL             | VT   | Tidal Volume                         |
|                      | MV   | Minute Volume                        |
| F2                   | PIF  | Peak Inspiratory Flow                |
|                      | PEF  | Peak Expiratory Flow                 |
| PRESSURE             | PIP  | Peak Inspiratory Pressure            |
|                      | PEEP | Positive End-Expiratory Pressure     |
| F2                   | MAP  | Mean Airway Pressure                 |
|                      | IPP  | Inspiratory Pause Pressure           |
| TIMING               | Rate | Breath Rate                          |
|                      | Ti   | Inspiratory Time                     |
| F2                   | Те   | Expiratory Time                      |
|                      | I:E  | Inspiratory to Expiratory Time Ratio |
| ₿ %RH O <sub>2</sub> | 02   | Oxygen Percentage                    |
|                      | Temp | Temperature (gas under test)         |
|                      | RH   | Relative Humidity (gas under test)   |
| MORE ENTER           | Baro | Barometric Pressure                  |

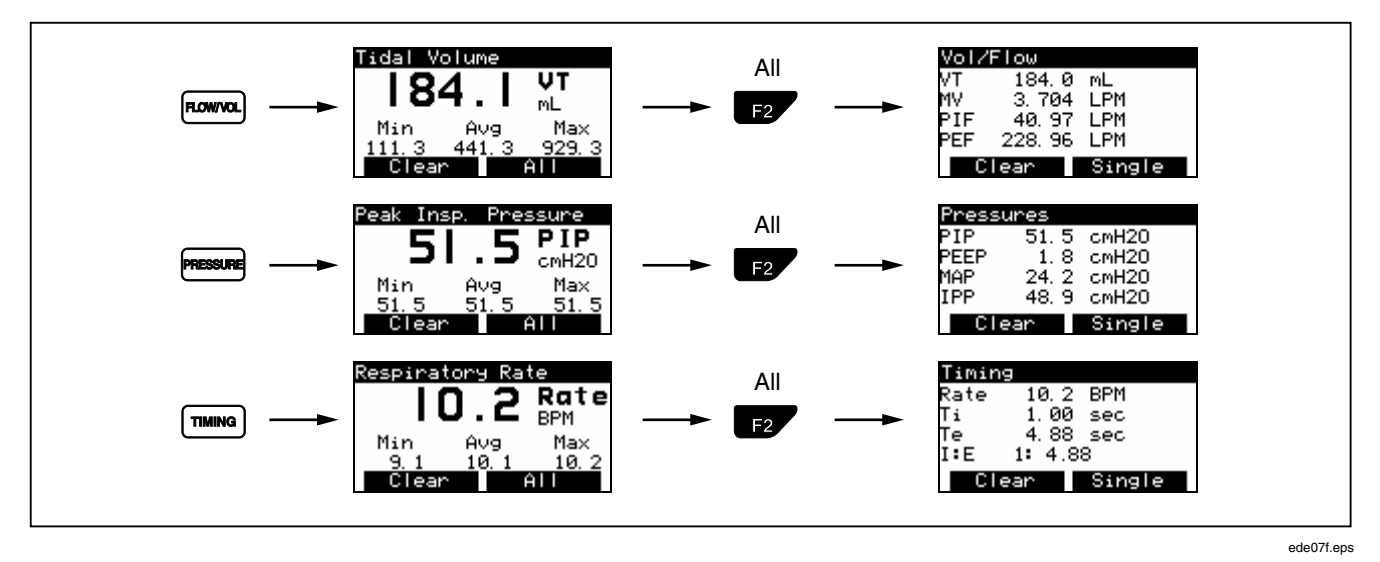

Figure 10. Ventilator Parameter Screens

# VT MOBILE

Getting Started Manual

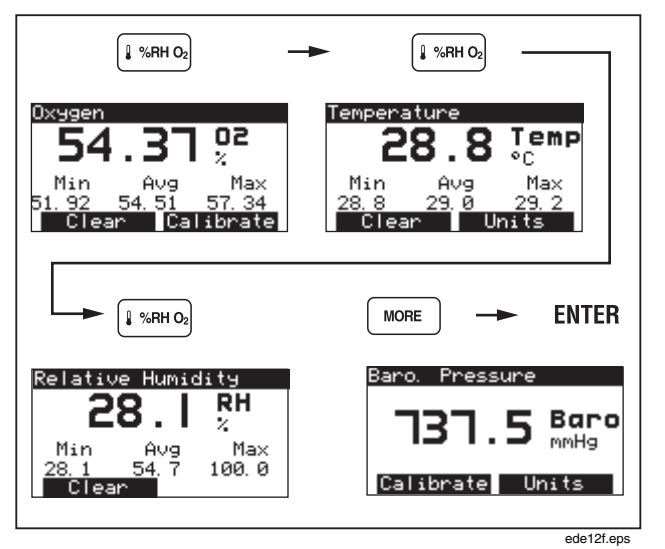

Figure 11. Additional Parameter Screens

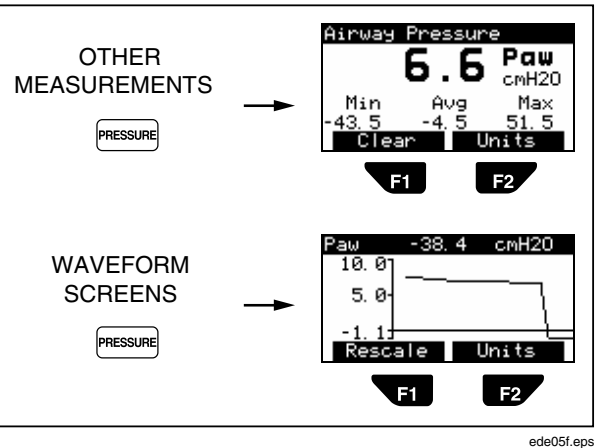

Figure 12. Measuring Airway Pressure

## **Service**

Have a qualified technician calibrate the Analyzer once a year. We recommend that you send the Analyzer to a Fluke service center for calibration or service.

## **Battery**

The Analyzer uses a 9-volt, non-rechargeable alkaline battery. Refer to Figure 13 for battery replacement instructions.

If battery voltage drops too low, the message "Warning Your Battery Is Low" appears on the screen. Press (Ok) to resume viewing the previous display. The Analyzer will now occasionally beep and eventually display the warning screen again, allowing you to repeat the process. However, to maintain accurate measurements, replace the battery as soon as possible after the first warning you notice.

Press  $\square \rightarrow \blacksquare \rightarrow \blacksquare$  to check the battery level.

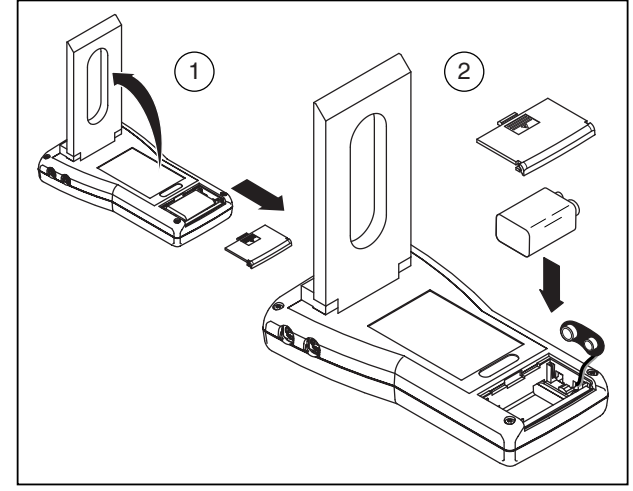

Figure 13. Changing the Battery

ede09f.eps

## **Specifications**

### **General Specifications**

| Size:                              | 8 L x 1.5 I                             | 8 L x 1.5 H x 4 W inches                                                                                     |  |
|------------------------------------|-----------------------------------------|----------------------------------------------------------------------------------------------------|--|
|                                    | (20 L x 3.8                             | 8 H x 10 W cm)                                                                                               |  |
| Weight:                            | 1 lb (0.45                              | 1 lb (0.45 kg)                                                                                               |  |
| Temperature:                       | Operating                               | : 10 to 40 °C                                                                                                |  |
|                                    |                                         | (50 to 104 °F)                                                                                               |  |
|                                    | Storage:                                | -25 to 50 °C                                                                                                 |  |
|                                    |                                         | (-13 to 122 °F)                                                                                              |  |
| Maximum<br>Humidity,<br>Operating: | 80 % relat<br>°F), decre<br>relative hu | 80 % relative humidity up to 31 °C (88 °F), decreasing linearly to 50 % relative humidity at 40 °C (104 °F). |  |
| Maximum<br>Humidity,<br>Storage:   | 95 %                                    |                                                                                                    |  |
| Barometric:                        | 7 to 18 ps<br>10000 ft (<br>storage     | 7 to 18 psia, operating; -1000 to<br>10000 ft (787.9 – 522.7 mmHg),<br>storage                               |  |

# Battery Power Supply

| Voltage:           | 9 VDC     |
|--------------------|-----------|
| Power Consumption: | < 70 mA   |
| Battery Life:      | > 7 hours |

## External Power Supply

| Output Voltage: | 12 – 15 V |
|-----------------|-----------|
| Output Current: | 1.2 A     |

### Measurement Specifications

#### Low-Pressure Port

| Maximum Applied<br>Pressure:          | 5 psi                                                               |
|---------------------------------------|---------------------------------------------------------------------|
| Operating Pressure<br>(Differential): | -20 to 120 cmH <sub>2</sub> O                                       |
| Operating Pressure<br>(Common Mode):  | NA                                                                  |
| Span Accuracy:                        | ± 2 % of reading or 1.5<br>mmHg, whichever is<br>greater            |
| Frequency Response:                   | > 10 Hz                                                             |
| Resolution:                           | 0.1 mmHg                                                            |
| Sample Rate:                          | 100 Hz                                                              |
| Fittings:                             | Flow Connector with 2<br>tubes "T" connected to a<br>single fitting |

#### High-Pressure Port

| Maximum Applied            |                                                              |
|----------------------------|--------------------------------------------------------------|
| Pressure:                  | 125 psi                                                      |
| <b>Operating Pressure:</b> | - 2 psi to 100 psi                                           |
| Span Accuracy:             | $\pm$ 2 % of reading or $\pm$ 0.2 psig, whichever is greater |
| Frequency<br>Response:     | > 10 Hz                                                      |
| Resolution:                | 0.1 psi                                                      |
| Sample Rate:               | 100 Hz                                                       |
| Fittings:                  | Single port, Luer lock, stainless steel                      |
| Note: No fluid may be app  | plied to port.                                               |

Note: No fluid may be applied to port.

#### VT MOBILE Getting Started Manual

#### Airway Pressure

#### **Maximum Applied** Pressure: 5 psi **Operating Pressure:** - 20 cmH<sub>2</sub>O to 120 cmH<sub>2</sub>O Span Accuracy: $\pm 2$ % of reading or $\pm 2.0$ cmH<sub>2</sub>O, whichever is greater Frequency > 25 Hz or $t_{10.90} < 40$ ms **Response: Resolution:** 0.1 cmH<sub>2</sub>O Sample Rate: 100 Hz Fittings: Internally connected to flow sensor pressure lines

#### High-Flow Port

| Maximum Flow Rate      | 200 lpm                                                          |
|------------------------|------------------------------------------------------------------|
| absolute value).       | 200 1011                                                         |
| Operating Flow Range:  | ± 150 lpm                                                        |
| Accuracy:              | $\pm$ 3 % of reading or $\pm$ 2 % of range, whichever is greater |
| Floor for Absolute     |                                                                  |
| Accuracy:              | 25 lpm                                                           |
| Resolution:            | 0.01 lpm                                                         |
| Frequency Response:    | > 25 Hz or t <sub>10-90</sub> < 40 ms                            |
| Sample Rate:           | 100 Hz                                                           |
| Dynamic Resistance:    | < 2 cmH <sub>2</sub> O @ 60 lpm                                  |
| _ow-Flow Dropout:      | 2.5 lpm                                                          |
| Breath-Detect          |                                                                  |
| Fhreshold:             | 4 lpm                                                            |
| /olume Range:          | > ± 60 l                                                         |
| Fidal Volume Accuracy: | ± 3 % or reading or ± 20 ml, whichever is greater                |

| Maximum Flow Rate  | 05 Jam                                                          |
|--------------------|-----------------------------------------------------------------|
| (absolute value):  | 35 lpm                                                          |
| Operating Flow     |                                                                 |
| Range:             | ± 25 lpm                                                        |
| Accuracy:          | $\pm$ 3 % of reading or $\pm$ 1% of range, whichever is greater |
| Floor for Absolute |                                                                 |
| Accuracy:          | 3 lpm                                                           |
| Resolution:        | 0.01 lpm flow > 1 lpm                                           |
| Freq. Response:    | > 25 Hz or t <sub>10-90</sub> < 40 ms                           |
| Sample Rate:       | 100 Hz                                                          |
| Dynamic            |                                                                 |
| Resistance:        | < 2.5 cmH <sub>2</sub> O @ 5 lpm                                |
| Low-Flow Dropout:  | 0.24 lpm                                                        |
| Breath-Detect      |                                                                 |
| Threshold:         | 1 lpm (user selectable)                                         |
| Volume Range:      | ± 60 l                                                          |
| Volume Accuracy:   | $\pm$ 3 % of reading or $\pm$ 5 ml                              |

#### **Oxygen Measurement**

| Range:                 | 0 to 100 %                                         |
|------------------------|----------------------------------------------------|
| Accuracy:              | ± 2 % full-scale output                            |
| Resolution:            | 0.1 % O <sub>2</sub>                               |
| Frequency<br>Response: | > 15 s (t <sub>10-90</sub> )                       |
| Sample Rate:           | 100 Hz                                             |
| Sensor<br>Technology:  | Galvanic Fuel Cell                                 |
| Calibration:           | Allows user calibration using air and 100 $\%~O_2$ |

Notes:

 Automatic partial pressure compensation for barometric and airway pressure changes

• Recommended interval for changing oxygen sensor is one year. However, sensor may last longer. During user calibration of the sensor, the Analyzer can detect if the sensor needs to be replaced.

#### Barometric Pressure Measurement

| Range:                 | 8 to 18 psia (400 to 900 mmHg)                                   |
|------------------------|------------------------------------------------------------------|
| Accuracy:              | ± 2 % of reading                                                 |
| Resolution:            | 0.1 mmHg                                                         |
| Frequency<br>Response: | < 5 s (t10-90)                                                   |
| Sample Rate:           | N/A                                                              |
| Calibration:           | Not required; however, device allows user calibration of offset. |

#### Temperature and Relative Humidity

|             | Temperature | Relative<br>Humidity |
|-------------|-------------|----------------------|
| Resolution: | 0.1 °       | 0.1 %                |
| Range:      | 0 − 50 °C   | 10 to 95 %           |
| Accuracy:   | ±1°C        | ± 10 % RH            |
| Units:      | °C, °F, °K  | %                    |

## **Measurement Parameter Specifications**

#### Inspiratory and Expiratory Tidal Volume (VT)

| Resolution: | 0.1 ml |
|-------------|--------|
| Range:      | > 10 I |
| Accuracy:   | ±3%    |

#### Expiratory Minute Volume (MV)

| Resolution: | 0.001 lpm |
|-------------|-----------|
| Range:      | 0 to 60 l |
| Accuracy:   | ±3%       |

#### Breath Rate (BPM)

| Resolution: | 0.1 bpm      |
|-------------|--------------|
| Range:      | 2 to 150 bpm |
| Accuracy:   | ±1%          |

#### Inspiratory, Expiratory Time

| Resolution: | 0.01 s         |
|-------------|----------------|
| Range:      | 0.25 to 9.99 s |
| Accuracy:   | ± 2 % or 0.1 s |

#### Peak Inspiratory Pressure (PIP)

| Resolution: | 0.1 cmH <sub>2</sub> O            |
|-------------|-----------------------------------|
| Range:      | ± 120 cmH <sub>2</sub> O          |
| Accuracy:   | $\pm$ 3 % or 2 cmH <sub>2</sub> O |

#### Inspiratory Pause Pressure (IPP)

| Resolution: | 0.1 cmH₂O                         |
|-------------|-----------------------------------|
| Range:      | ± 120 cmH <sub>2</sub> O          |
| Accuracy:   | $\pm$ 3 % or 2 cmH <sub>2</sub> O |

#### Mean Airway Pressure (MAP)

| Resolution: | 0.1 cmH <sub>2</sub> O            |
|-------------|-----------------------------------|
| Range:      | ± 80 cmH <sub>2</sub> O           |
| Accuracy:   | $\pm$ 3 % or 1 cmH <sub>2</sub> O |

#### Positive-End Expiratory Pressure (PEEP)

| Resolution: | 0.1 cmH <sub>2</sub> O            |
|-------------|-----------------------------------|
| Range:      | - 5 to 40 cmH <sub>2</sub> O      |
| Accuracy:   | $\pm$ 3 % or 1 cmH <sub>2</sub> O |

#### Peak Expiratory Flow (PEF)

| Resolution: | 0.01 lpm       |
|-------------|----------------|
| Range:      | 0 to 150 lpm   |
| Accuracy:   | ± 3 % or 1 lpm |

#### Peak Inspiratory Flow (PIF)

| Resolution: | 0.01 lpm       |
|-------------|----------------|
| Range:      | 0 to 150 lpm   |
| Accuracy:   | ± 3 % or 2 lpm |

## Inspiratory Time (Ti)

| Resolution: | 0.01 s          |
|-------------|-----------------|
| Range:      | 0 to 60 s       |
| Accuracy:   | 0.5 % or 0.02 s |

## Expiratory Time (Te)

| Resolution: | 0.01 s          |
|-------------|-----------------|
| Range:      | 0 to 90 s       |
| Accuracy:   | 0.5~% or 0.01 s |

#### Display Screen

64 x 128 pixels, reflective LCD, blue on yellow

#### **Operational Modes**

Standalone

Controlled by VT for Windows PC Software (version 2.01.00 or higher)

#### Gas Types

Air, O₂, Heliox, CO₂, N₂, N₂O, N₂O bal O₂, He bal O₂, N₂ bal O₂ User

#### Serial Communications Specifications

4-pin miniature RS-232 serial port located on upper-left side of panel

RS232 compatible with the VT for Windows software application (version 2.01.00 or higher.)

## Symbols

| Symbol                     | Description                                                                                                    |
|----------------------------|----------------------------------------------------------------------------------------------------|
| ⚠                          | See Operators Manual.                                                                                          |
| CE                         | Manufacturer's declaration of<br>product compliance with applicable<br>EU directives                           |
| C C C C                    | CSA Listing mark                                                                                               |
| ⊖-€-+<br>12V DC            | Battery Eliminator input                                                                                       |
| × I                        | Do not mix with solid waste stream.<br>Dispose of using a qualified recycler<br>or hazardous material handler. |
| 9V NEDA 1604A<br>6F22 006P | 9-volt battery                                                                                                 |
| -E-Þ                       | Flow Port                                                                                                    |

| Symbol         | Description                            |
|----------------|----------------------------------------|
| <u> </u>       | Pressure Port                          |
|                | Temperature and Relative Humidity Port |
| 0 <sub>2</sub> | Oxygen Sensor Port                     |
| ⊝.€.⊕          | Battery Eliminator Port                |
| 1010           | Miniature RS232 Port                   |